※バージョンアップも同じ手順です。

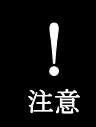

インストール作業は、管理者権限のあるユーザーとしてWindowsにログオンしている 状態で行ってください。

## インストール方法

1. インストールファイルを準備します。このファイルは使用開始時にシリアル番号とともに提供 元からメール添付などで配布されております。または、社内のほかの方からのコピーしたファ イルを使用しても問題ありません。

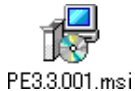

※ファイル名はバージョンによって異なります。 ファイル名は "PE" + バージョン番号 + ".msi" で構成されています。

※インストールファイルにはバージョンが数種類ありますが、どのバージョン でインストールしても、インストール後に最新版へ更新できます。

2. Windows2000/XP の場合はインストールファイルを実行(ダブルクリックなど)してインストール を開始します。→ 3. へ進みます。

Windows7/Vista で以前に正常に PE をインストールしていたパソコンも WindowsXP と同じ手順でインストールを行ってください。 $\rightarrow$  3. へ進みます。

Windows7/Vista で初めて PE をインストールするパソコンの場合は少し手間が掛かりますが次の(1)~(4)の手順でインストールを開始してください。この手順以外でインストールを行う と、シリアル番号の受付が正常に行われず、PE は起動できません。もしもそのようになった場 合は PE を削除してから再度正しい手順でインストールを行ってください。

(1) インストールファイルをCドライブ直下などのわかりやすい場所へコピーしておきます。

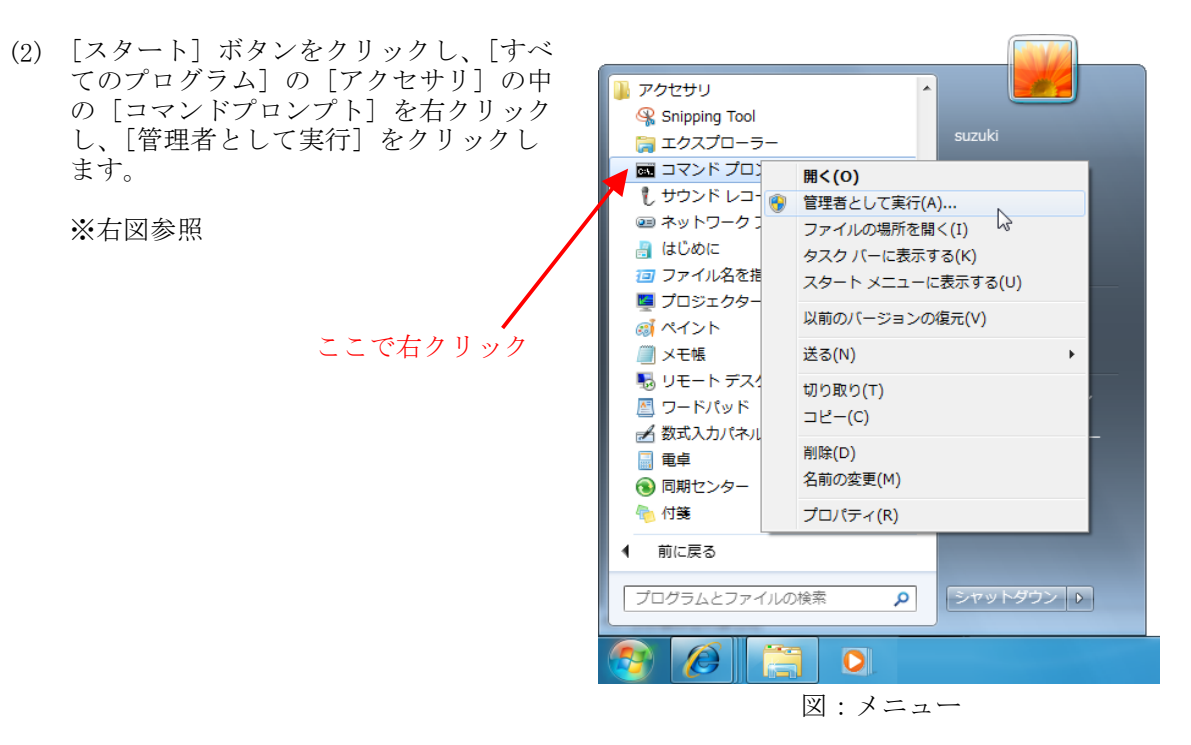

(3) コマンド プロンプトで「 msiexec /i c:¥PE3.3.001.msi 」と入力し Enter キーを押しま す。

ここで「 c:¥ 」の部分はインストールファイルをCドライブ直下にコピーした場合です。 それ以外のフォルダに保存している場合はそのフォルダのフルパスに置き換えて入力して ください。また、「 3.3.001 」の部分はお手持ちのファイル名に置き換えて入力してくだ さい。

※下図参照

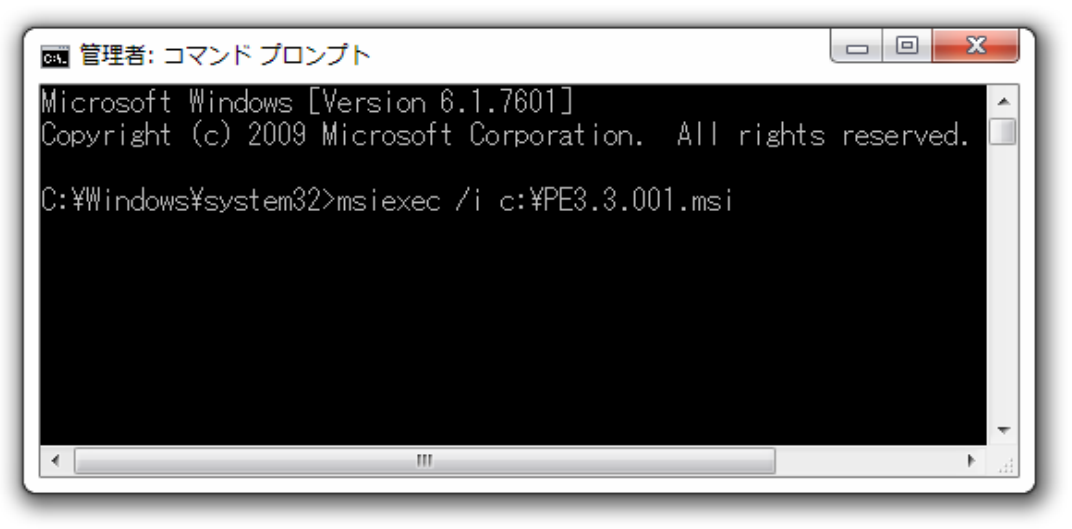

図:コマンドプロンプト

- (4) インストールファイルが起動します。→ 3. へ進みます。
- 3. インストール画面が起動しますので画面の指示に従ってインストールを完了させます。 通常は「次へ(N)」ボタンなどをクリックしていくだけでインストールが完了します。
- 4. 以上でファイルのインストールは終了です。ライセンス登録が完了していれば、PE を起動して 使用する事ができます。
- 5. 初めてインストールを行った場合は PE の初回起動時に、シリアル番号の入力と、ライセンス 登録を行っていただく必要があります。

シリアル番号 → 使用するパソコン1台につき、1つのシリアル番号が発行されます。 シリアル番号はソフトの提供元や管理者によって発行されており、 通常はソフトと一緒に提供されています。

シリアル番号の例: 1234-5678-9012

ライセンス登録 → 「3. ライセンス登録方法」をお読みください。

ここまで完了すればインストールファイルは不要になります。インストールファイルは削除し て頂いても問題ありませんが、不調により再インストールを行う場合があるかもしれませんの で、なるべく保管されておくことをお薦めいたします。